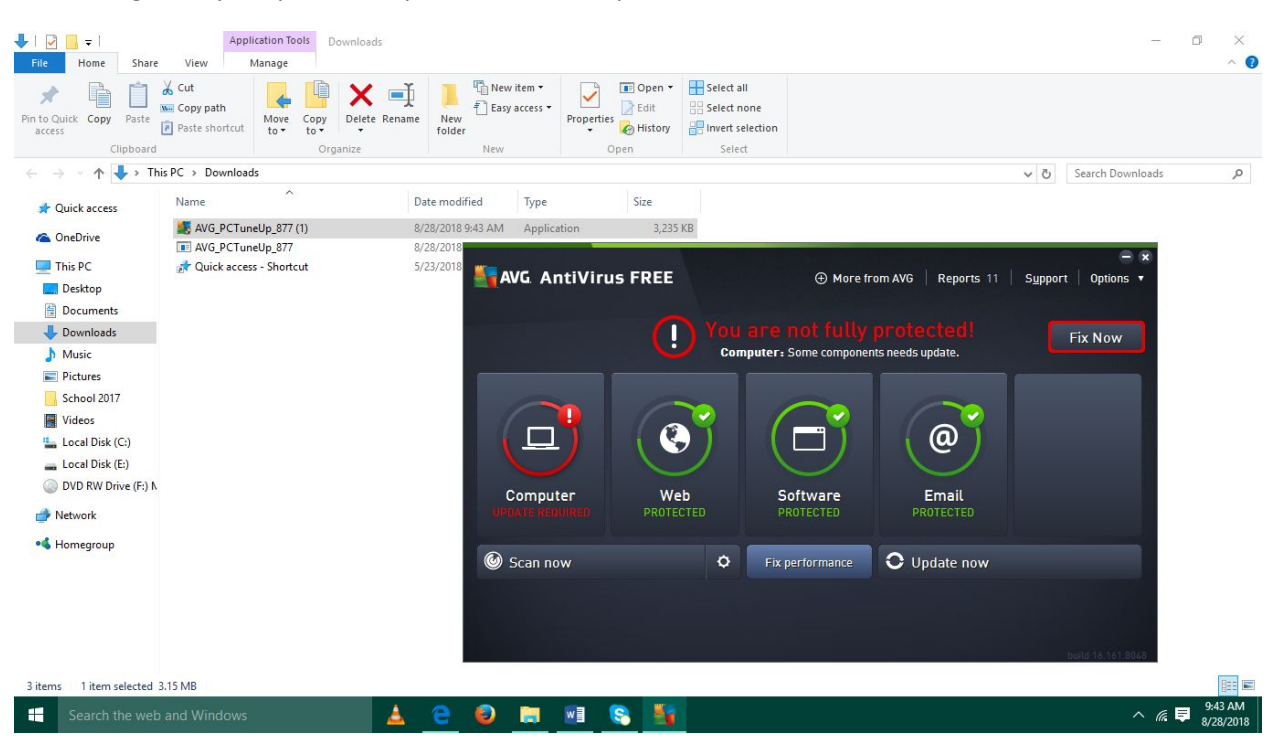

Even though it says "Update completed successfully" and " no threats", it shows like this.

When "Fix performance" is clicked.....

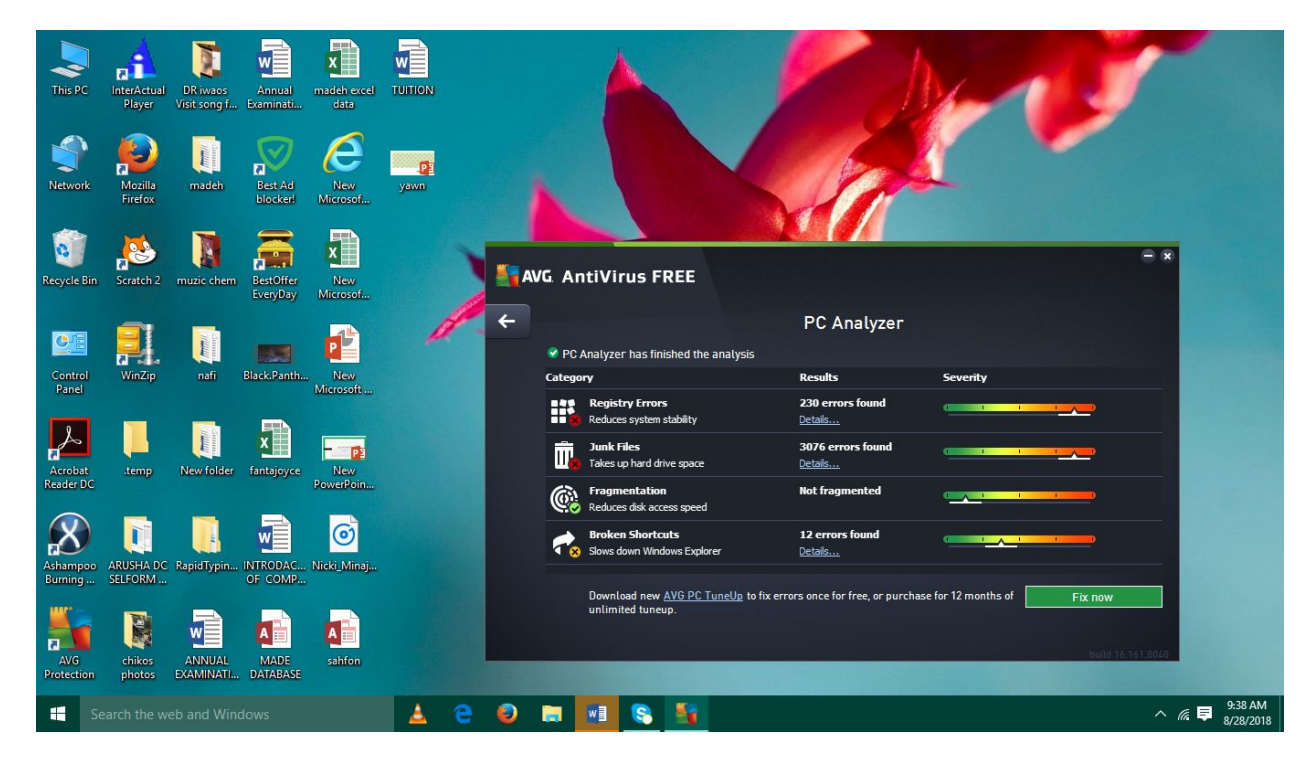

## When "Fix now" is clicked......

![](_page_1_Picture_1.jpeg)

When "Computer" (in the first image) is selected....

![](_page_1_Figure_3.jpeg)

When "fix now" above is clicked, it shows", Update completed successfully".

And when the settings icon in the box of AntiVirus is clicked….

![](_page_2_Picture_2.jpeg)